# ACTIVE DIRECTORY SELF SERVICE PASSWORD

## **UserGuide**

Information & Communications Technology Center

King Fahd University of Petroleum &Minerals

#### How to use Active Directory Self Service Password (ADSSP)?

Open the website from your machine http://password.kfupm.edu.sa

- > LOG IN OPTION: -
- Log- in with your KFUPM username & Password.

| ()) Standb Apicit and State State State  |                                                                                                    |
|------------------------------------------|----------------------------------------------------------------------------------------------------|
|                                          |                                                                                                    |
|                                          |                                                                                                    |
|                                          |                                                                                                    |
|                                          |                                                                                                    |
|                                          |                                                                                                    |
|                                          | Log In                                                                                                |
|                                          | Pressed B                                                                                             |
|                                          | Lager -                                                                                               |
|                                          | P Terget your password?                                                                               |
|                                          |                                                                                                    |
| WEIHM subvolue has subvolue for interest | -ch-/u staff and students. Under an dimensional shall as have and Eddlin in any for we have at demans |
| of any kind incurre                      | of as a result of the use of the site, Your use of the site is solidly at own your risk.              |

 After that you can choose the Second factor Authentication, either SMS or Authlogics

| Selec   | t one of the option below to prove your identity                     |
|---------|----------------------------------------------------------------------|
| This pr | ocess helps us verify that it is indeed you who is requesting access |
| SM      | S Verification                                                       |
| 🔿 Au    | thologic Authentication                                              |

Cancel

Continue

- 1. When you choose to authenticate via SMS:
- Scroll down and choose your phone number.

| Ge  | t a verificatio   | n code v | ia SMS |  |  |
|-----|-------------------|----------|--------|--|--|
| Sel | ect vour mobile r | umber    |        |  |  |
|     | - Select Mobile N | 0,       | ~      |  |  |

• Entre the verification code that you receive it via SMS.

| Once you have received the code, Please enter it in the textbox below |  |
|-----------------------------------------------------------------------|--|
|                                                                       |  |
| Resend Code                                                           |  |
| Trust this browser                                                    |  |
| Frusted browsers will expire after 180 day(s)                         |  |

- You are logged in successfully.
- When you logged in, you can change your password.

#### 2. When you choose to authenticate via Authlogics:

• Enter your PINpass or PINgrid that appears via Authlogics app.

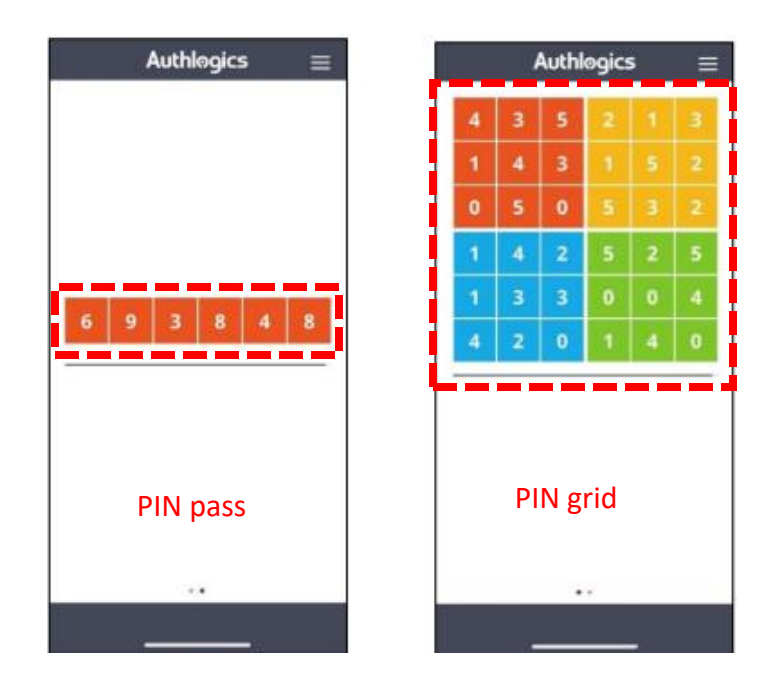

Note: if you don't have Authlogics and want to know how to use it, please follow "<u>Multi-factor Authentication (MFA) – User Guide</u>"

| Enter Authologic password for the user,       |  |
|-----------------------------------------------|--|
| Enter Password                                |  |
| Trust this browser                            |  |
| Trusted browsers will expire after 180 day(s) |  |

- You are logged in successfully.
- When you logged in you can change your password.

### **FORGET PASSWORD OPTION:-**

Click on forget option, then enter your username to reset your password.

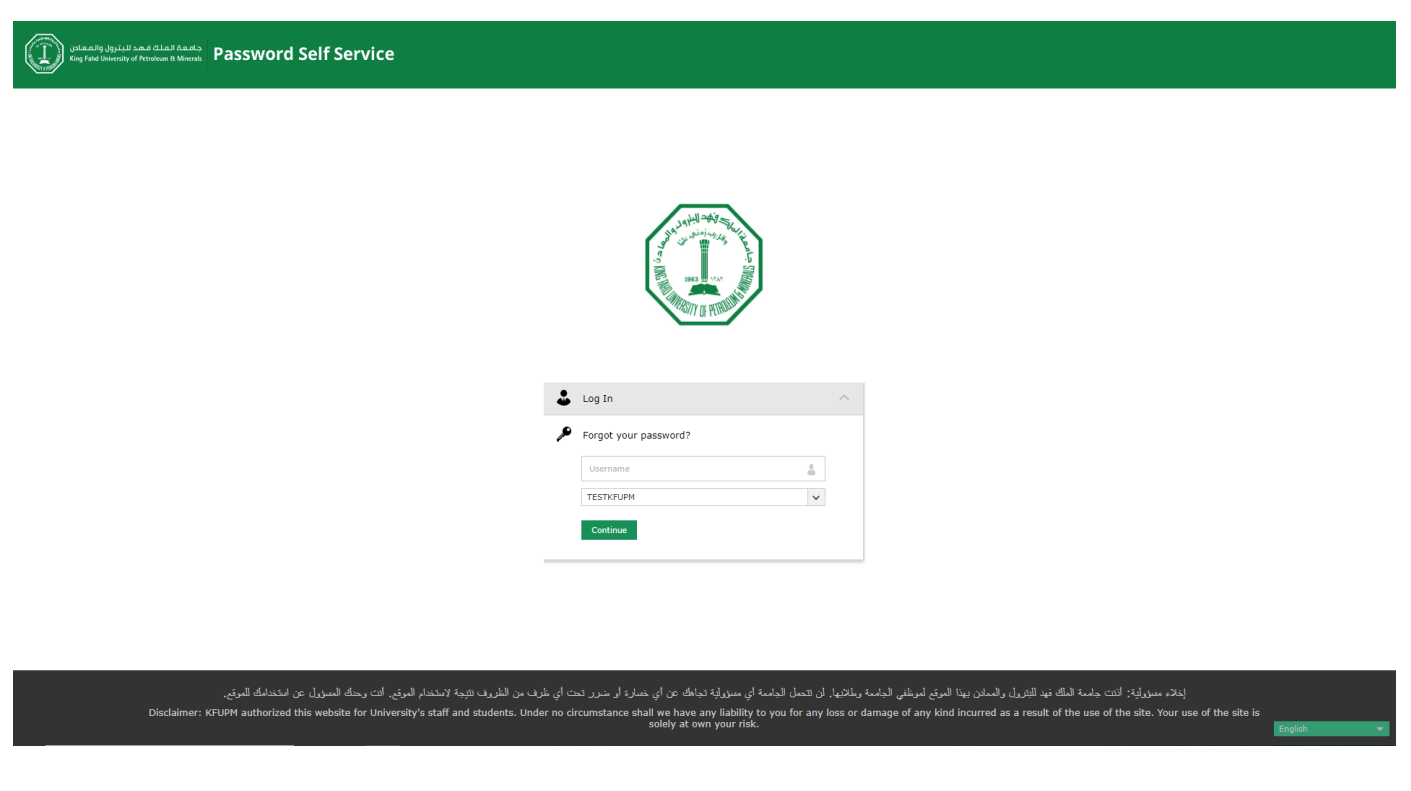

- After that you have to use two factors to authenticate your account to reset password via SMS and Authlogics
- **1.** SMS: You have to verify your identity at first via SMS ... scroll down and choose your phone number.

| Get a verification code via SMS Select your mobile number Select Mobile No |                                 |  |
|----------------------------------------------------------------------------|---------------------------------|--|
| Select your mobile number                                                  | Get a verification code via SMS |  |
| Select Mobile No 🗸                                                         | Select your mobile number       |  |
|                                                                            | Select Mobile No 🗸              |  |

• Entre the verification code that you receive it

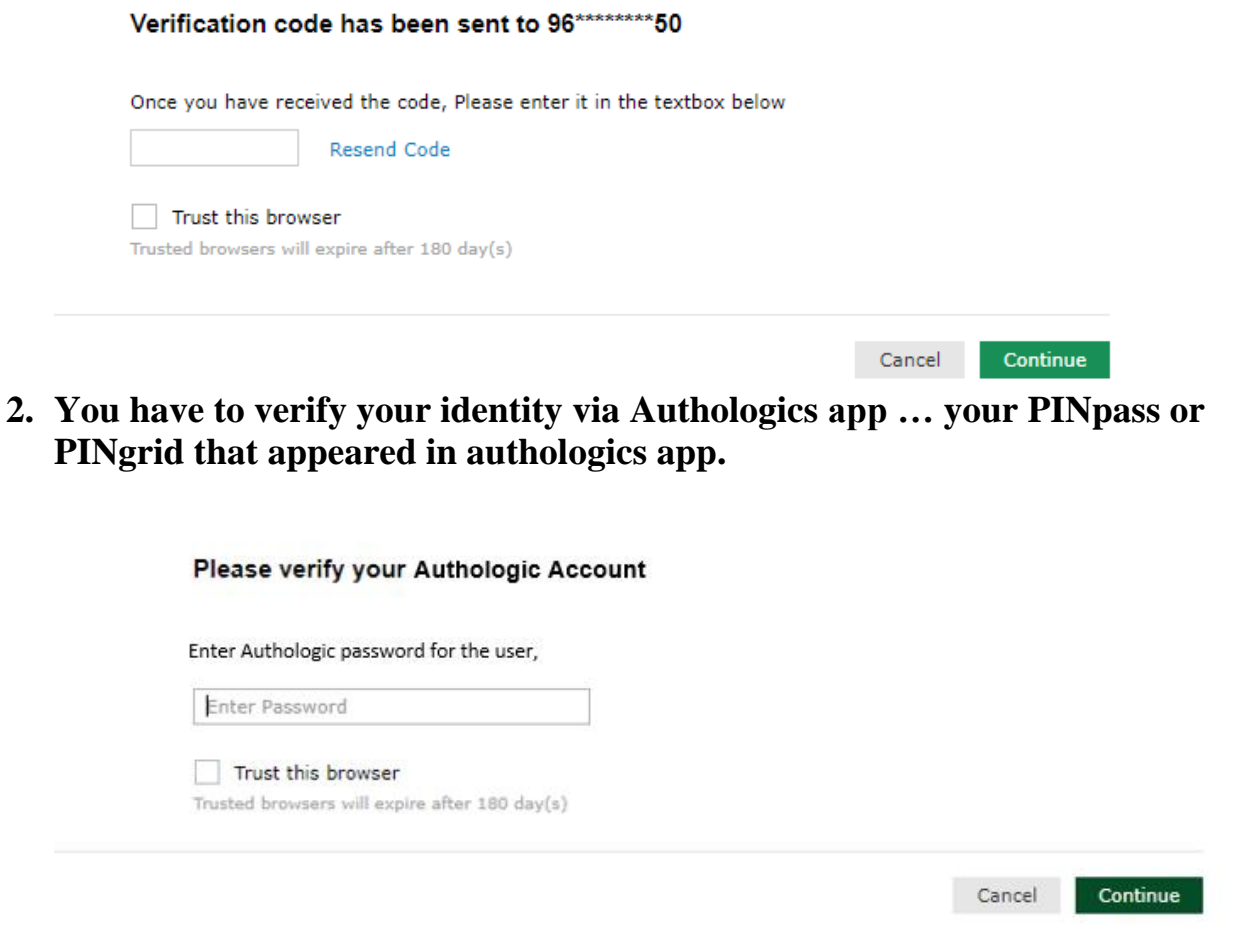

• You can reset your password here, then you can login using your new password

| *New Password          |                                                                                   |
|------------------------|-----------------------------------------------------------------------------------|
| * Confirm New Password |                                                                                   |
|                        | <ul> <li>Minimum length should be at least 12</li> </ul>                          |
|                        | <ul> <li>Number of special characters to include 1</li> </ul>                     |
|                        | <ul> <li>Must start with an uppercase alphabet or a lowercase alphabet</li> </ul> |
|                        | <ul> <li>Must contain at least 1 upper case character(s)</li> </ul>               |
|                        | <ul> <li>Must not be a palindrome</li> </ul>                                      |
|                        | <ul> <li>Must not have 2 consecutive character(s) from username</li> </ul>        |
|                        | <ul> <li>Must not contain restricted patterns List</li> </ul>                     |
|                        | <ul> <li>Number of unicode characters to include 1</li> </ul>                     |

Reset Password